# CHUẨN HÓA BẢN ĐỔ DIỄN BIẾN RỪNG QUỐC GIA

# (Dành cho bản đồ cấp tỉnh)

# Phần I: Yêu cầu cấu trúc dữ liệu

| ТТ | Ký hiệu thuộc<br>tính | Tên thuộc tính                      | Dạng dữ<br>liệu | Độ rộng<br>trường | Số số lẻ thập<br>phân |
|----|-----------------------|-------------------------------------|-----------------|-------------------|-----------------------|
| 1  | tt                    | Thứ tự                              | Integer         |                   |                       |
| 2  | id                    | Thứ tự bản ghi                      | Integer         |                   |                       |
| 3  | matinh                | Mã số tỉnh                          | Decimal         | 4                 | 0                     |
| 4  | tinh                  | Tên tỉnh                            | Character       | 30                | 0                     |
| 5  | mahuyen               | Mã số huyện                         | Decimal         | 4                 | 0                     |
| 6  | huyen                 | Tên huyện                           | Character       | 30                | 0                     |
| 7  | maxa                  | Mã số xã                            | Decimal         | 6                 | 0                     |
| 8  | ха                    | Tên xã                              | Character       | 30                | 0                     |
| 9  | tk                    | Số hiệu tiêu khu                    | Character       | 10                | 0                     |
| 10 | khoanh                | Số hiệu khoảnh                      | Character       | 5                 | 0                     |
| 11 | lo                    | Số hiệu lô                          | Character       | 5                 | 0                     |
| 12 | thuad                 | Số hiệu thửa đất                    | Decimal         | 5                 | 0                     |
| 13 | tobando               | Số hiệu tờ bản đồ địa chính         | Character       | 8                 | 0                     |
| 14 | ddanh                 | Địa danh                            | Character       | 25                | 0                     |
| 15 | dtich                 | Diện tích                           | Decimal         | 9                 | 2                     |
| 16 | nggocr                | Nguồn gốc rừng                      | Decimal         | 2                 | 0                     |
| 17 | ldlr                  | Loại đất loại rừng                  | Character       | 10                | 0                     |
| 18 | maldlr                | Ký hiệu loại đất loại rừng          | Decimal         | 4                 | 0                     |
| 19 | sldlr                 | Ký hiệu loại đất loại rừng<br>phụ   | Character       | 15                | 0                     |
| 20 | namtr                 | Năm trồng                           | Decimal         | 5                 | 0                     |
| 21 | captuoi               | Cấp tuổi                            | Decimal         | 5                 | 0                     |
| 22 | ktan                  | Số năm từ trồng đến khép<br>tán     | Decimal         | 2                 | 0                     |
| 23 | nggocrt               | Nguồn gốc rừng trồng                | Decimal         | 2                 | 0                     |
| 24 | thanhrung             | Mã số thành rừng                    | Decimal         | 2                 | 0                     |
| 25 | mgo                   | Trữ lượng gỗ (m3/ha)                | Decimal         | 7                 | 1                     |
| 26 | mtn                   | Số cây tre nứa (1000<br>cây/ha)     | Decimal         | 9                 | 3                     |
| 27 | mgolo                 | Trữ lượng gỗ của lô (m3)            | Decimal         | 9                 | 1                     |
| 28 | mtnlo                 | Số cây tre nứa của lô (1000<br>cây) | Decimal         | 9                 | 3                     |
| 29 | lapdia                | Mã số điều kiện lập địa             | Decimal         | 4                 | 0                     |
| 30 | malr3                 | Mã số mục đích sử dụng              | Decimal         | 1                 | 0                     |
| 31 | mdsd                  | Mục đích sử dụng                    | Character       | 20                | 0                     |
| 32 | mamdsd                | Mã số mục đích sử dụng              | Decimal         | 3                 | 0                     |
| 33 | dtuong                | Mã số đối tượng sử dụng             | Decimal         | 2                 | 0                     |
| 34 | churung               | Tên chủ rừng                        | Character       | 30                | 0                     |
| 35 | machur                | Mã số của chủ rừng                  | Decimal         | 5                 | 0                     |
| 36 | trchap                | Mã số tình trạng tranh chấp         | Decimal         | 2                 | 0                     |

| ТТ | Ký hiệu thuộc<br>tính | Tên thuộc tính                       | Dạng dữ<br>liệu | Độ rộng<br>trường | Số số lẻ thập<br>phân |
|----|-----------------------|--------------------------------------|-----------------|-------------------|-----------------------|
| 37 | quyensd               | Mã số tình trạng sử dụng             | Decimal         | 2                 | 0                     |
| 38 | thoihansd             | Năm hết hạn sử dụng đất              | Decimal         | 5                 | 0                     |
| 39 | khoan                 | Mã số tình trạng khoán               | Decimal         | 2                 | 0                     |
| 40 | nqh                   | Mã số tình trạng ngoài quy<br>hoạch  | Decimal         | 2                 | 0                     |
| 41 | nguoink               | Tên người nhận khoán                 | Character       | 20                | 0                     |
| 42 | nguoitrch             | Tên người tranh chấp                 | Character       | 20                | 0                     |
| 43 | mangnk                | Mã số người nhận khoán               | Decimal         | 4                 | 0                     |
| 44 | mangtrch              | Mã số người tranh chấp               | Decimal         | 4                 | 0                     |
| 45 | ngsinh                | Mã số tình trạng nguyên<br>sinh      | Decimal         | 2                 | 0                     |
| 46 | Kd                    | Tọa độ X (mét từ kinh<br>tuyến trục) | Decimal         | 9                 | 1                     |
| 47 | Vd                    | Tọa độ Y (mét từ xích đạo)           | Decimal         | 9                 | 1                     |
| 48 | Capkd                 | Cấp kinh độ                          | Decimal         | 9                 | 0                     |
| 49 | Capvd                 | Cấp vĩ độ                            | Decimal         | 9                 | 0                     |
| 50 | locu                  | Tên lô khi điều tra                  | Character       | 6                 | 0                     |
| 51 | vitrithua             | Vị trí thửa                          | Integer         |                   |                       |
| 52 | dtich_kt              | Diện tích kiểm tra                   | Decimal         | 9                 | 2                     |
| 53 | dtich_lech            | Diện tích chênh l                    | Decimal         | 9                 | 2                     |
| 54 | chenhlenh             | % chênh lệch                         | Integer         |                   |                       |

### Phần II. Quy trình chuẩn hóa

Tất cả các bước kiểm tra trên đều được thống kê lại ra file excel theo mẫu dưới đây:

| BÁNG '  | ÓNG HỢP KẾT C | UÁ KIÉM T | RA, CHUÁN HÓA | QUY HOACH LA | ÂM NGHIỆP QUỐC GIA |                    |             |                            |              |          |              |          |          |                  |          |                                  |
|---------|---------------|-----------|---------------|--------------|--------------------|--------------------|-------------|----------------------------|--------------|----------|--------------|----------|----------|------------------|----------|----------------------------------|
| STT     | Tinh          | Font chű  | sL_Trường TT  | Số lượng lô  | Số lượng lô bản đồ | Lỗi chẳng lấn (ha) | Diện tích b | àn đồ gốc th<br>mair3 (ha) | eo diện tich | Diện     | tich kiểm tr | a (ha)   | Chêr     | nh lệch diện tíc | h (ha)   | Số lô chênh lệch lớn (từ 10% trở |
|         |               |           |               | ban do goc   | sau chuan noa      |                    | Phòng hộ    | Đặc dụng                   | Sản xuất     | Phòng hộ | Đặc dụng     | Sản xuất | Phòng hộ | Đặc dụng         | Sản xuất |                                  |
|         | 1 Lai Châu    |           |               |              |                    |                    |             |                            |              |          |              |          |          |                  |          |                                  |
|         | 2 Điện Biên   |           |               |              |                    |                    |             |                            |              |          |              |          |          |                  |          |                                  |
|         | 3 Son La      |           |               |              |                    |                    |             |                            |              |          |              |          |          |                  |          |                                  |
|         | 4 Hòa Bình    |           |               |              |                    |                    |             |                            |              |          |              |          |          |                  |          |                                  |
|         | 5 Lào Cai     |           |               |              |                    |                    |             |                            |              |          |              |          |          |                  |          |                                  |
|         | 6 Yên Bái     |           |               |              |                    |                    |             |                            |              |          |              |          |          |                  |          |                                  |
|         | 7 Hà Giang    |           |               |              |                    |                    |             |                            |              |          |              |          |          |                  |          |                                  |
|         | 8 Tuyên Quang |           |               |              |                    |                    |             |                            |              |          |              |          |          |                  |          |                                  |
|         | 9 Phú Thọ     |           |               |              |                    |                    |             |                            |              |          |              |          |          |                  |          |                                  |
| 1.00    | 0 Cao Bằng    |           |               |              |                    |                    |             |                            |              |          |              |          |          |                  |          |                                  |
|         | 1 Bắc Kạn     |           |               |              |                    |                    |             |                            |              |          |              |          |          |                  |          |                                  |
| 1.1     | 2 Thái Nguyên |           |               |              |                    |                    |             |                            |              |          |              |          |          |                  |          |                                  |
| 1.1     | 3 Lang Som    |           |               |              |                    |                    |             |                            |              |          |              |          |          |                  |          |                                  |
| 1.1.1   | 4 Bắc Giang   |           |               |              |                    |                    |             |                            |              |          |              |          |          |                  |          |                                  |
| 1.00    | 5 Bắc Ninh    |           |               |              |                    |                    |             |                            |              |          |              |          |          |                  |          |                                  |
|         | 6 Hải Phòng   |           |               |              |                    |                    |             |                            |              |          |              |          |          |                  |          |                                  |
| 1.1     | 7 Hải Dương   |           |               |              |                    |                    |             |                            |              |          |              |          |          |                  |          |                                  |
| 1.1.1.1 | 8 Hà Nội      |           |               |              |                    |                    |             |                            |              |          |              |          |          |                  |          |                                  |
|         | 9 Hà Nam      |           |               |              |                    |                    |             |                            |              |          |              |          |          |                  |          |                                  |
| 1       | 0 Nam Định    |           |               |              |                    |                    |             |                            |              |          |              |          |          |                  |          |                                  |

### 2.1. Kiểm tra dữ liệu bản đồ đầu vào

#### Bước 1: Kiểm tra các trường dữ liệu trong bảng thuộc tính

- Kiểm tra số lượng các trường thuộc tính trong bảng dữ liệu, đối chiếu với bảng cấu trúc dữ liệu bằng cách: Trong Table -> Table List

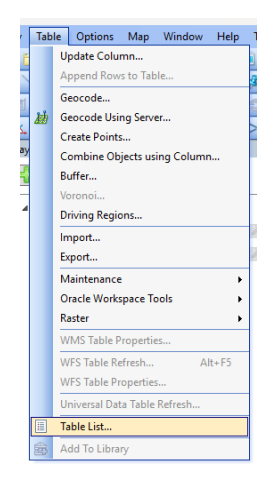

Bảng Table List hiện ra, chuột phải vào lớp bản đồ cần kiểm tra, chọn Table Structure Manager

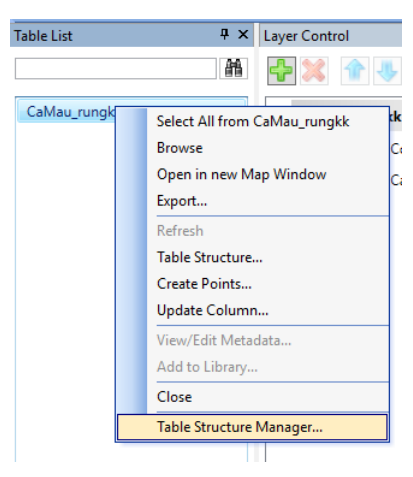

Bảng Table Structure Manager hiện tra, trong đây ta sẽ kiểm tra được thứ tự các trường, kiểu dữ liệu và độ rộng của trường

| Select Tables to Compare | Report       |              |    |
|--------------------------|--------------|--------------|----|
| Base Table:              | Page Table:  |              |    |
| CaMau_rungkk v           | CaMau_rungkk |              |    |
| And Alaba                | Field Name   |              |    |
| ompare vvitn:            | id           | Integer      | 1  |
| Query2                   | matinh       | Integer      | 2  |
|                          | tinh         | Char(30)     | 3  |
|                          | mahuyen      | Integer      | 4  |
|                          | huyen        | Char(30)     | 5  |
|                          | maxa         | Integer      | 6  |
|                          | ха           | Char(30)     | 7  |
|                          | tieukhu      | Char(6)      | 8  |
|                          | khoanh       | Char(5)      | 9  |
|                          | lo           | Char(5)      | 10 |
|                          | thuad        | Integer      | 11 |
|                          | tobando      | Integer      | 12 |
|                          | diadanh      | Char(30)     | 13 |
|                          | dtich        | Decimal(9,2) | 14 |
| Display Object Columns   | nggocr       | Integer      | 15 |
|                          | Idir         | Char(5)      | 16 |
| Case Sensitive           | Idlr         | Char(5)      | 16 |

# Bước 2. Kiểm tra bảng phân loại trạng thái rừng

Kiểm tra loại đất loại rừng theo Thông tư 34 cũ hay theo Thông tư 33

- TH1: Theo TT-34, Trong mục Query chọn Select: ldlr= "RTG"

| Select                     | ×                                  | : |
|----------------------------|------------------------------------|---|
| Select Records from Table: | Hanam_DBR2019 ~                    |   |
| that Satisfy:              | Idir="RTG" Assist                  |   |
| Store Results in Table:    | Selection                          |   |
| Sort Results by Column:    | none 🗸                             |   |
| 🗹 Browse Results           | Find Results In Current Map Window |   |
| OK Cancel                  | Save Template Load Template Help   | ) |

Và xem mã ldlr, nếu maldlr=60 => Phân loại theo thông tư 34 (nggocr=1 khi maldlr>0 and maldr<60 or maldlr>93)

| <u>\$</u> 7. | 5   | <b>k</b> • | A -     |        |           |    |        |    |       |         |           |       |        |      |        |       |       |         |      |
|--------------|-----|------------|---------|--------|-----------|----|--------|----|-------|---------|-----------|-------|--------|------|--------|-------|-------|---------|------|
| tt           | id  | matinh     | mahuyen | maxa   | ха        | tk | khoanh | lo | thuad | tobando | ddanh     | dtich | nggocr | ldlr | maldlr | sidir | namtr | captuoi | ktan |
| 36           | 1 0 | 35         | 350     | 13.420 | Kh? Phong | 3  | 2      | 14 | 0     | 6       | Kh? Phong | 1,47  | 2      | RTG  | 60     | Keo   | 2.008 | 3       | 0    |
| 36           | 3 0 | 35         | 350     | 13.420 | Kh? Phong | 3  | 2      | 11 | 0     |         | Kh? Phong | 0,74  | 2      | RTG  | 60     | Кео   | 2.008 | 3       | 0    |
| 35           | 6 0 | 35         | 350     | 13.420 | Kh? Phong | 3  | 2      | 6  | 0     |         | Kh? Phong | 0,39  | 2      | RTG  | 60     | Keo   | 2.013 | 1       | 0    |
| 35           | 9 0 | 35         | 350     | 13.420 | Kh? Phong | 3  | 2      | 27 | 0     |         | Kh? Phong | 5,49  | 2      | RTG  | 60     | Keo   | 2.008 | 3       | 0    |
| 35           | 2 0 | 35         | 350     | 13.420 | Kh? Phong | 3  | 2      | 3  | 0     |         | Kh? Phong | 0,51  | 2      | RTG  | 60     | Keo   | 2.013 | 1       | 0    |
| 35           | 3 0 | 35         | 350     | 13.420 | Kh? Phong | 3  | 2      | 4  | 0     |         | Kh? Phong | 1,93  | 2      | RTG  | 60     | Keo   | 2.006 | 3       | 0    |
| 35           | 4 0 | 35         | 350     | 13.420 | Kh? Phong | 3  | 2      | 7  | 0     |         | Kh? Phong | 0,55  | 2      | RTG  | 60     | Кео   | 2.008 | 3       | 0    |
| 35           | 5 0 | 35         | 350     | 13.420 | Kh? Phong | 3  | 2      | 28 | 0     |         | Kh? Phong | 0,85  | 2      | RTG  | 60     | Keo   | 2.009 | 3       | 0    |
| 34           | 7 0 | 35         | 350     | 13.432 | Liờn S?n  | 5  | 10     | 10 | 0     |         | Liờn S?n  | 0,97  | 2      | RTG  | 60     | Keo   | 2.009 | 3       | 0    |
| 33           | 4 0 | 35         | 350     | 13.429 | Ba Sao    | 4  | 7      | 25 | 0     |         | Ba Sao    | 0,47  | 2      | RTG  | 60     | Keo   | 2.014 | 1       | 0    |
| 32           | 4 0 | 35         | 350     | 13.429 | Ba Sao    | 4  | 7      | 14 | 0     |         | Ba Sao    | 2,91  | 2      | RTG  | 60     | Keo   | 2.013 | 1       | 0    |
| 32           | 5 0 | 35         | 350     | 13.429 | Ba Sao    | 4  | 8      | 13 | 0     |         | Ba Sao    | 6,92  | 2      | RTG  | 60     | Keo   | 2.013 | 1       | 0    |
| 32           | 6 0 | 35         | 351     | 13.492 | Thanh Tốm | 18 | 1      | 11 | 0     |         | Thanh Tõm | 0,26  | 2      | RTG  | 60     | Keo   | 2.013 | 1       | 0    |
| 32           | 1 0 | 35         | 350     | 13.420 | Kh? Phong | 3  | 2      | 17 | 0     |         | Kh? Phong | 0,50  | 2      | RTG  | 60     | Keo   | 2.008 | 3       | 0    |
| 32           | 2 0 | 35         | 350     | 13.429 | Ba Sao    | 4  | 4      | 16 | 0     |         | Ba Sao    | 2,90  | 2      | RTG  | 60     | Keo   | 2.013 | 1       | 0    |
| 32           | 3 0 | 35         | 350     | 13.429 | Ba Sao    | 4  | 10     | 19 | 0     |         | Ba Sao    | 0,31  | 2      | RTG  | 60     | Keo   | 2.013 | 1       | 0    |
| 44           | 0 0 | 35         | 350     | 13.432 | Liờn S?n  | 5  | 1      | 9  | 0     |         | Liờn S?n  | 3,92  | 2      | RTG  | 60     | Keo   | 2.015 | 3       | 0    |
| 43           | 4 0 | 35         | 351     | 13.492 | Thanh Tôm | 18 | 1      | 38 | 0     |         | Thanh Tôm | 0,09  | 2      | RTG  | 60     | Keo   | 2.013 | 1       | 0    |
| 42           | B 0 | 35         | 350     | 13.432 | Liờn S?n  | 5  | 1      | 8  | 0     |         | Liờn S?n  | 4,58  | 2      | RTG  | 60     | Keo   | 2.015 | - 3     | 0    |
| 42           | 9 0 | 35         | 350     | 13.432 | Liờn S?n  | 5  | 1      | 54 | 0     |         | Liờn S?n  | 2,26  | 2      | RTG  | 60     | Keo   | 2.009 | 3       | 0    |
| 42           | 5 0 | 35         | 350     | 13.432 | Liờn S?n  | 5  | 1      | 23 | 0     |         | Liờn S?n  | 1,59  | 2      | RTG  | 60     | Keo   | 2.009 | 3       | 0    |
| 42           | 1 0 | 35         | 350     | 13,432 | Liờn S?n  | 5  | 3      | 23 | 0     |         | Liờn S?n  | 7,58  | 2      | RTG  | 60     | Keo   | 2.009 | 3       | 0    |

## - TH2:Theo TT-33 nếu maldlr=65

| 2Y | •   | 69         | k      | . 🖹 🛶   | . 🔟 .  |                |       |        |     |       |         |             |       |        | _    |        |          |       |         |      |         |
|----|-----|------------|--------|---------|--------|----------------|-------|--------|-----|-------|---------|-------------|-------|--------|------|--------|----------|-------|---------|------|---------|
| Т  | t I | ld         | Matinh | Mahuyen | Maxa   | Xa             | Tk    | Khoanh | Lo  | Thuad | Tobando | Diadanh     | Dtich | Nggocr | Ldlr | Maldir | Sidir    | Namtr | Captuoi | Ktan | Nggocrt |
|    | 2   | 2          | 31     | 313     | 11.638 | Xã Trờng Thành | AL    | 1      | 10  | 0     | 11      | Núi voi     | 0,03  | 2      | RTG  | 65     | Kháo+Keo | 2.014 | 5       | 3    | 2       |
|    | 3   | 3          | 31     | 311     | 11.509 | Xã Chính Mỹ    | 11509 | 13     | 32  | 261   | 2       | Chính Mỹ    | 0,05  | 2      | RTG  | 65     |          | 2.000 | 0       | 3    | 2       |
|    | 4   | 4          | 31     | 311     | 11.524 | Xã Đông Sơn    | 11524 | 19     | 6   | 23    | 1       | Xóm 6       | 7,54  | 2      | RTG  | 65     |          | 1.995 | 0       | 3    | 2       |
|    | 5   | 5          | 31     | 311     | 11.509 | Xã Chính Mỹ    | 11509 | 13     | 14  | 235   | 2       | Chính Mỹ    | 80,0  | 2      | RTG  | 65     |          | 2.000 | 0       | 3    | 2       |
| 2  | 7 2 | 27         | 31     | 311     | 11.512 | Xã Kênh Giang  | 11512 | 14     | 144 | 0     |         | Kênh Giang  | 0,04  | 2      | RTG  | 65     |          | 2.000 | 0       | 3    | 2       |
| 3  | 1   | 31         | 31     | 311     | 11.509 | Xã Chính Mỹ    | 11509 | 13     | 150 | 326   | 2       | Chính Mỹ    | 0,04  | 2      | RTG  | 65     |          | 1.995 | 0       | 3    | 2       |
| 3  | 3 3 | 33         | 31     | 311     | 11.509 | Xã Chính Mỹ    | 11509 | 11     | 47  | 35    | 1       | Chính Mỹ    | 80,0  | 2      | RTG  | 65     |          | 2.008 | 0       | 3    | 2       |
| 3  | 4 3 | 34         | 31     | 311     | 11.482 | Xã Kỳ Sơn      | 11482 | 7      | 9   | 0     |         | Kỳ Sơn      | 0,87  | 2      | RTG  | 65     |          | 2.008 | 0       | 3    | 2       |
| 4  | 4 4 | 44         | 31     | 311     | 11.479 | Xã An Sơn      | 11479 | 9      | 23  | 8     | 1       | Xóm 3       | 0,18  | 2      | RTG  | 65     |          | 2.000 | 0       | 3    | 2       |
| 4  | 5 4 | 45         | 31     | 311     | 11.509 | Xã Chính Mỹ    | 11509 | 13     | 46  | 253   | 2       | Chính Mỹ    | 0,03  | 2      | RTG  | 65     |          | 2.000 | 0       | 3    | 2       |
| 4  | 7 4 | 47         | 31     | 313     | 11.641 | Xã An Tiến     | A.L   | 2      | 8d  | 10    |         | Núi voi     | 1,27  | 2      | RTG  | 65     | Keo      | 2.009 | 3       | 3    | 2       |
| 4  | 9 4 | 49         | 31     | 311     | 11.509 | Xã Chính Mỹ    | 11509 | 13     | 15  | 236   | 2       | Chính Mỹ    | 0,05  | 2      | RTG  | 65     |          | 2.000 | 0       | 3    | 2       |
| 5  | 0 ( | <b>0</b> 0 | 31     | 311     | 11.512 | Xã Kênh Giang  | 11512 | 14     | 99  | 91    | 1       | Núi Thạch   | 0,08  | 2      | RTG  | 65     |          | 2.000 | 0       | 3    | 2       |
| 5  | 1 { | 51         | 31     | 313     | 11.638 | Xã Trờng Thành | A.L   | 1      | 16  | 0     |         | Núi voi     | 2,17  | 2      | RTG  | 65     | Keo      | 1.991 | 3       | 5    | 1       |
| 5  | 2 8 | 52         | 31     | 313     | 11.641 | Xã An Tiến     | AL    | 2      | 3e  | 0     |         | Núi voi     | 0,40  | 2      | RTG  | 65     | Keo      | 2.009 | 3       | 3    | 2       |
| 5  | 7 5 | 57         | 31     | 311     | 11.512 | Xã Kênh Giang  | 11512 | 14     | 198 | 189   | 1       | Núi úc      | 0,05  | 2      | RTG  | 65     |          | 2.000 | 0       | 3    | 2       |
| 6  | 1 ( | 61         | 31     | 311     | 11.482 | Xã Kỳ Sơn      | 11482 | 8      | 19  | 385   | 7       | Kỳ Sơn      | 0,18  | 2      | RTG  | 65     |          | 2.009 | 0       | 3    | 2       |
| 6  | 3 6 | 63         | 31     | 311     | 11.482 | Xã Kỳ Sơn      | 11482 | 3      | 104 | 15    | 2       | Kỳ Sơn      | 4,90  | 2      | RTG  | 65     |          | 2.000 | 0       | 3    | 2       |
| 6  | 4 6 | 64         | 31     | 311     | 11.485 | Xã Liên Khê    | 11485 | 6      | 13  | 0     |         | Núi Đối     | 5,43  | 2      | RTG  | 65     |          | 2.000 | 0       | 3    | 2       |
| 6  | 5 6 | 35         | 31     | 311     | 11.512 | Xã Kênh Giang  | 11512 | 14     | 219 | 7     | 2       | Núi Trà Sơn | 0,04  | 2      | RTG  | 65     |          | 2.000 | 0       | 3    | 2       |
| 6  | 6 6 | 66         | 31     | 311     | 11.512 | Xã Kênh Giang  | 11512 | 14     | 230 | 12    | 2       | Núi Trà Sơn | 0,04  | 2      | RTG  | 65     |          | 2.000 | 0       | 3    | 2       |
| 6  | 3 6 | 68         | 31     | 311     | 11.482 | Xã Kỳ Sơn      | 11482 | 3      | 54  | 46    | 3       | Kỳ Sơn      | 0,15  | 2      | RTG  | 65     |          | 2.000 | 0       | 3    | 2       |

=> phân loại theo thông tư 33 (nggocr=1 khi maldlr>0 and maldlr<65) => Xem thêm bảng phân loại theo Thông tư 33/2018/TT-BNNPTNT.

Đây là nội dung quan trọng để chuẩn hóa ở bước tiếp theo.

### Bước 3. Tính toán và thống kê ban đầu

- Kiểm tra diện tích ban đầu (dtich) của bản đồ theo trường malr3

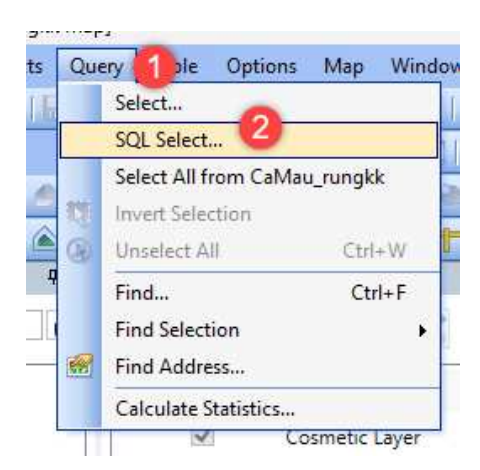

Tại bảng SQL Select điền các thông số như sau:

| SQL Select        |                                    | ×             |
|-------------------|------------------------------------|---------------|
| Select Columns:   | malr3, sum(dtich)                  | Tables 👤      |
|                   |                                    | Columns 🛨     |
|                   |                                    | Operators 👤   |
|                   |                                    | Aggregates 🛨  |
| from Tables:      | Hanam_DBR2019                      | Functions 👤   |
| where Condition:  |                                    |               |
| Group by Columns: | malr3                              |               |
| Order by Columns: | malr3                              | Save Template |
| into Table Named: | Selection                          | Load Template |
| 🔽 Browse Results  | Find Results In Current Map Window |               |
|                   | Add Results To Current Map Window  |               |
| 10                | Cancel Clear Verify I              | Help          |

Kết quả hiển thị ra như sau:

| 1 | malr3 | Sum(dtich) |  |
|---|-------|------------|--|
|   | 0     | 1.978,42   |  |
|   | 1     | 3.120,37   |  |
|   | 3     | 1.768,49   |  |

### Bước 4. Kiểm tra hệ tọa độ, font chữ và logic các trường

- Kiểm tra hệ tọa độ của bản đồ: Mở lớp bản đồ file Tab trên Qgis, đồng thời mở lớp ảnh vệ tinh Google Stellite để đối chiếu

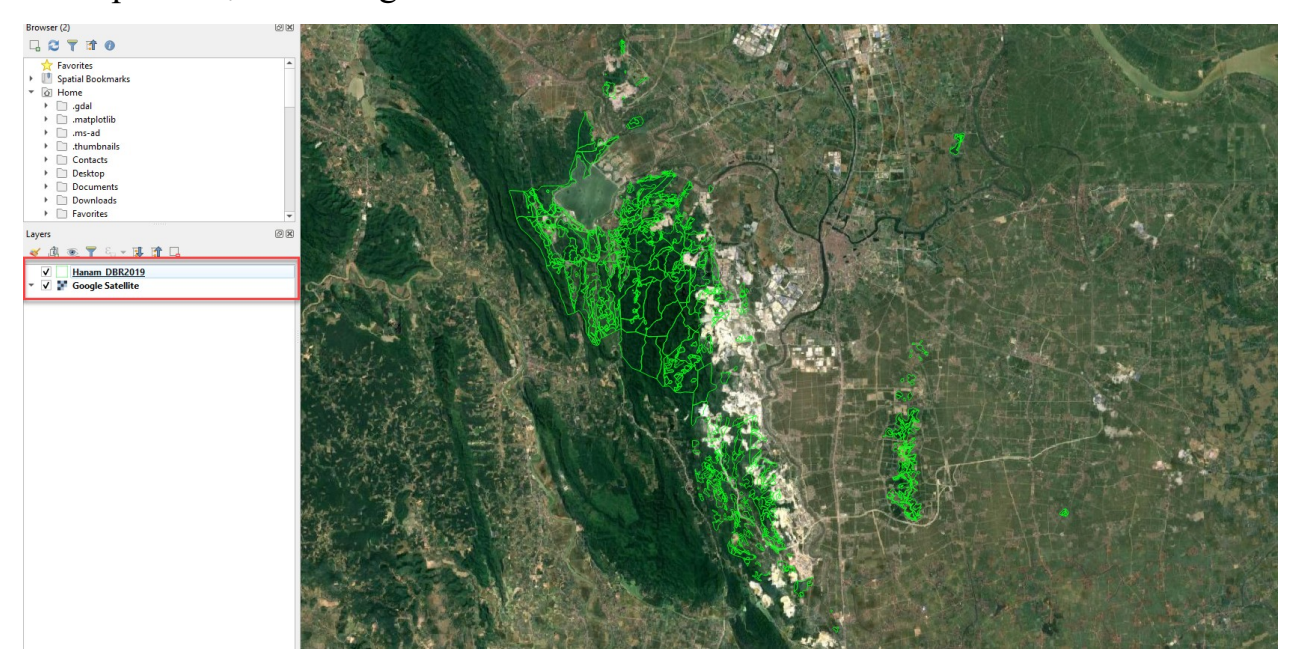

Sau đó chuột phải vào lớp bản đồ và chọn Properties

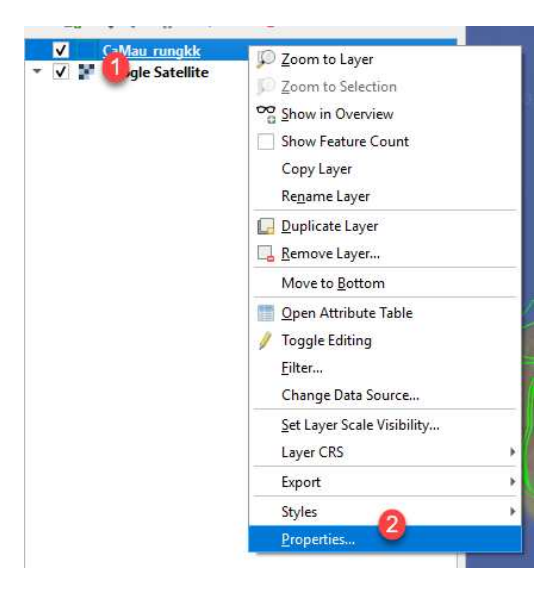

Trong bảng Layer Properties - > Source, kiểm tra hệ tọa độ của bản đồ

| Q        | Layer Properties — I | Hanam_DBR2019                       | ) — Sourc               | e                                |                                      |                          |                                  |                                        |                                     | ×                         |
|----------|----------------------|-------------------------------------|-------------------------|----------------------------------|--------------------------------------|--------------------------|----------------------------------|----------------------------------------|-------------------------------------|---------------------------|
| Q        |                      | ▼ Settings                          |                         |                                  |                                      |                          |                                  |                                        |                                     |                           |
| i        | Information          | Layer name                          | Hanam_[                 | DBR 20 19                        |                                      |                          | displayed as                     | Hanam_DBR2019                          |                                     |                           |
| R        | Source               | Data source                         | encoding                | System                           | *                                    |                          |                                  |                                        |                                     |                           |
| ~        | Symbology            | w Assigned                          | d Coordin               | ate Reference                    | System (CRS)                         |                          |                                  |                                        |                                     |                           |
| abc      | Labels               | EPSG:5892                           | - VN-2000               | ) / TM-3 zone 482                | 2                                    |                          |                                  | _                                      |                                     | - 🐵                       |
| abc      | Masks                | Changing<br>can be use<br>detected. | this optio<br>ed to ove | n does not mo<br>rride the layer | dify the origina<br>'s CRS within th | al data so<br>nis projec | ource or perf<br>t if it could r | orm any reproject<br>not be detected o | ction of feature<br>r has been inco | s. Rather, it<br>prrectly |
| 9        | 3D View              | The Process                         | ing * <i>Repro</i>      | <i>nject Layer</i> " tool s      | hould be used to                     | reproject                | features and p                   | permanently change                     | a <mark>d</mark> ata source's (     | RS.                       |
|          | Diagrams             | 🔻 Geomet                            | ry                      |                                  |                                      |                          |                                  |                                        |                                     |                           |
|          | Fields               | Spatial Ind                         | ex Exists               | Update Extents                   | ]                                    |                          |                                  |                                        |                                     |                           |
| 8        | Attributes Form      | <b>v</b> Provider                   | Feature                 | Filter                           |                                      |                          |                                  |                                        |                                     |                           |
| • 4      | Joins                |                                     |                         |                                  |                                      |                          |                                  |                                        |                                     |                           |
| đ        | Auxiliary Storage    |                                     |                         |                                  |                                      |                          |                                  |                                        |                                     |                           |
| ٢        | Actions              |                                     |                         |                                  |                                      |                          |                                  |                                        |                                     |                           |
| <b>,</b> | Display              |                                     |                         |                                  |                                      |                          |                                  |                                        |                                     |                           |
| *        | Rendering            |                                     |                         |                                  |                                      |                          |                                  |                                        |                                     |                           |
| ٩        | Temporal             |                                     |                         |                                  |                                      |                          |                                  |                                        |                                     |                           |
| 3        | Variables            |                                     |                         |                                  |                                      |                          |                                  |                                        |                                     |                           |
| 2        | Metadata             |                                     |                         |                                  |                                      |                          |                                  |                                        |                                     |                           |
| 라        | Dependencies         | •                                   |                         |                                  |                                      |                          |                                  |                                        |                                     | 4                         |
| -        | Legend               |                                     |                         |                                  |                                      |                          |                                  |                                        |                                     | Query Builder             |
| (and     |                      | 🛫 Style                             | -                       |                                  |                                      |                          | OK                               | Cancel                                 | Apply                               | Help                      |

TH1: Lớp bản đồ khớp với ảnh vệ tinh -> lớp bản đồ đúng hệ tọa độ

TH2: Lớp bản đồ lệch với ảnh vệ tinh -> sai hệ tọa độ, lúc này cần đưa lớp bản đồ về đúng với hệ tọa độ để khớp với ảnh vệ tinh.

Một số hệ tọa độ thường gặp như:

- + Hệ tọa độ múi 3 của các tỉnh: 9207, 5897, 9209,.....
- + Hệ tọa độ múi 6: 3405
- + Hệ tọa độ WGS84: 4326
- + Hệ tọa độ WGS84 múi 48N: 32648

- Kiểm tra font chữ của bản đồ: Chuột phải lớp bản đồ -> chọn Browse Table

| Mau_ru | ungkk Map      |                                          |
|--------|----------------|------------------------------------------|
| ~      | Cosmetic Layer |                                          |
|        | CaMau_rungkk   | View Entire Layer                        |
|        |                | Layer Properties                         |
|        |                | Rename                                   |
|        |                | Clear Custom Labels from ted Layers      |
|        |                | Browse Table                             |
|        |                | Select All from CaMau_rungkk             |
|        |                | Make Other Layers Non-selectable         |
|        |                | Add a Display Override                   |
|        |                | Add a Label Override                     |
|        |                | Change Zoom to Nearest Tile Server Level |
|        |                | View/Edit Metadata                       |
|        |                | Add to Library                           |

Bảng thuộc tính hiện ra, kiểm tra font chữ xem có phần nào trong bảng thuộc tính lỗi không.

| tt  | id | matinh | mahuyen | maxa   | ха        | tk | khoanh | lo | thuad | tobando | ddanh     | dtich | nggocr | ldlr | maldlr | sldlr | namtr | captuoi | ktan | thanhrung | mgo   | mgolo | mtn   | mtnlo  | nggocrt | lapdi |
|-----|----|--------|---------|--------|-----------|----|--------|----|-------|---------|-----------|-------|--------|------|--------|-------|-------|---------|------|-----------|-------|-------|-------|--------|---------|-------|
| 368 | 0  | 35     | 350     | 13.420 | Kh? Phong | 3  | 2      | 12 | 0     |         | Kh? Phong | 0,35  | 2      | RTK  | 70     |       | 1.997 | 5       | 0    | 1         | 0,0   | 0,0   | 0,000 | 0,000  | 2       |       |
| 369 | 0  | 35     | 350     | 13.420 | Kh? Phong | 3  | 2      | 16 | 0     |         | Kh? Phong | 0,95  | 2      | RTK  | 70     |       | 1.997 | 5       | 0    | 1         | 0,0   | 0,0   | 0,000 | 0,000  | 2       |       |
| 370 | 0  | 35     | 350     | 13.420 | Kh? Phong | 3  | 2      | 10 | 0     |         | Kh? Phong | 0,43  | 2      | RTK  | 70     |       | 1.997 | 5       | 0    | 1         | 0,0   | 0,0   | 0,000 | 0,000  | 2       |       |
| 371 | 0  | 35     | 350     | 13.432 | Liờn S?n  | 5  | 6      | 4  | 0     |         | Liờn S?n  | 37,41 | 1      | HGD  | 56     |       | 0     | 0       | 0    | 0         | 11,1  | 415,3 | 0,750 | 28,057 | 0       | 1     |
| 364 | 0  | 35     | 350     | 13.432 | Liờn S?n  | 5  | 1      | 7  | 0     |         | Liờn S?n  | 33,84 | 1      | TXDP | 38     |       | 0     | 0       | 0    | 0         | 11,2  | 379,0 | 0,000 | 0,000  | 0       | ;     |
| 365 | 0  | 35     | 350     | 13.432 | Liờn S?n  | 5  | 1      | 29 | 0     |         | Liờn S?n  | 3,81  | 1      | TXDP | 38     |       | 0     | 0       | 0    | 0         | 11,2  | 42,7  | 0,000 | 0,000  | 0       | 1     |
| 366 | 0  | 35     | 350     | 13.432 | Liờn S?n  | 5  | 1      | 17 | 0     |         | Liờn S?n  | 1,46  | 2      | RTK  | 70     |       | 1.997 | 5       | 0    | 1         | 0,0   | 0,0   | 0,000 | 0,000  | 2       |       |
| 367 | 0  | 35     | 350     | 13.420 | Kh? Phong | 3  | 2      | 26 | 0     |         | Kh? Phong | 6,43  | 2      | RTK  | 70     |       | 1.997 | 5       | 0    | 1         | 0,0   | 0,0   | 0,000 | 0,000  | 2       |       |
| 360 | 0  | 35     | 350     | 13.420 | Kh? Phong | 3  | 2      | 25 | 0     |         | Kh? Phong | 0,26  | 2      | RTK  | 70     |       | 1.997 | 5       | 0    | 1         | 0,0   | 0,0   | 0,000 | 0,000  | 2       |       |
| 361 | 0  | 35     | 350     | 13.420 | Kh? Phong | 3  | 2      | 14 | 0     |         | Kh? Phong | 1,47  | 2      | RTG  | 60     | Keo   | 2.008 | 3       | 0    | 1         | 54,5  | 80,1  | 0,000 | 0,000  | 2       |       |
| 362 | 0  | 35     | 350     | 13.432 | Liờn S?n  | 5  | 10     | 11 | 0     |         | Liờn S?n  | 0,48  | 1      | TXDP | 38     |       | 0     | 0       | 0    | 0         | 11,2  | 5,4   | 0,000 | 0,000  | 0       | ;     |
| 363 | 0  | 35     | 350     | 13.420 | Kh? Phong | 3  | 2      | 11 | 0     |         | Kh? Phong | 0,74  | 2      | RTG  | 60     | Keo   | 2.008 | 3       | 0    | 1         | 54,5  | 40,3  | 0,000 | 0,000  | 2       |       |
| 356 | 0  | 35     | 350     | 13.420 | Kh? Phong | 3  | 2      | 6  | 0     |         | Kh? Phong | 0,39  | 2      | RTG  | 60     | Keo   | 2.013 | 1       | 0    | 1         | 10,5  | 4,1   | 0,000 | 0,000  | 2       |       |
| 357 | 0  | 35     | 350     | 13.432 | Liờn S?n  | 5  | 5      | 8  | 0     |         | Liờn S?n  | 85,15 | 1      | TXDP | 38     |       | 0     | 0       | 0    | 0         | 11,2  | 953,7 | 0,000 | 0,000  | 0       | 1     |
| 358 | 0  | 35     | 350     | 13.438 | Thanh S?n | 7  | 1      | 3  | 0     | 0       | Thanh S?n | 3,66  | 3      | DT2D | 79     |       | 0     | 0       | 0    | 0         | 0,0   | 0,0   | 0,000 | 0,000  | 0       | ;     |
| 359 | 0  | 35     | 350     | 13.420 | Kh? Phong | 3  | 2      | 27 | 0     |         | Kh? Phong | 5,49  | 2      | RTG  | 60     | Keo   | 2.008 | 3       | 0    | 1         | 54,5  | 299,2 | 0,000 | 0,000  | 2       |       |
| 352 | 0  | 35     | 350     | 13.420 | Kh? Phong | 3  | 2      | 3  | 0     |         | Kh? Phong | 0,51  | 2      | RTG  | 60     | Keo   | 2.013 | 1       | 0    | 1         | 10,5  | 5,4   | 0,000 | 0,000  | 2       |       |
| 353 | 0  | 35     | 350     | 13.420 | Kh? Phong | 3  | 2      | 4  | 0     |         | Kh? Phong | 1,93  | 2      | RTG  | 60     | Keo   | 2.006 | 3       | 0    | 1         | 123,2 | 237,8 | 0,000 | 0,000  | 2       |       |
| 354 | 0  | 35     | 350     | 13.420 | Kh? Phong | 3  | 2      | 7  | 0     |         | Kh? Phong | 0,55  | 2      | RTG  | 60     | Keo   | 2.008 | 3       | 0    | 1         | 54,5  | 30,0  | 0,000 | 0,000  | 2       |       |
| 355 | 0  | 35     | 350     | 13.420 | Kh? Phong | 3  | 2      | 28 | 0     |         | Kh? Phong | 0,85  | 2      | RTG  | 60     | Keo   | 2.009 | 3       | 0    | 1         | 54,5  | 46,3  | 0,000 | 0,000  | 2       |       |
| 348 | 0  | 35     | 350     | 13.420 | Kh? Phong | 3  | 1      | 5  | 0     |         | Kh? Phong | 1,07  | 3      | DKH  | 93     |       | 0     | 0       | 0    | 0         | 0,0   | 0,0   | 0,000 | 0,000  | 0       |       |
| 349 | 0  | 35     | 350     | 13.420 | Kh? Phong | 3  | 2      | 22 | 0     |         | Kh? Phong | 0,30  | 2      | RTK  | 70     |       | 1.997 | 5       | 0    | 1         | 0,0   | 0,0   | 0,000 | 0,000  | 2       |       |
| 350 | 0  | 35     | 350     | 13.420 | Kh? Phong | 3  | 1      | 3  | 0     |         | Kh? Phong | 1,76  | 3      | DT1D | 83     |       | 0     | 0       | 0    | 0         | 0,0   | 0,0   | 0,000 | 0,000  | 0       | ;     |
| 351 | 0  | 35     | 350     | 13.420 | Kh? Phong | 3  | 1      | 4  | 0     |         | Kh? Phong | 0,39  | 3      | DT1D | 83     |       | 0     | 0       | 0    | 0         | 0,0   | 0,0   | 0,000 | 0,000  | 0       | ;     |
| 344 | 0  | 35     | 350     | 13.432 | Liờn S?n  | 5  | 11     | 2  | 0     |         | Liờn S?n  | 0,27  | 2      | RTK  | 70     |       | 1.997 | 5       | 0    | 1         | 0,0   | 0,0   | 0,000 | 0,000  | 2       |       |
| 345 | 0  | 35     | 350     | 13.432 | Liờn S?n  | 5  | 3      | 5  | 0     |         | Liờn S?n  | 2,15  | 3      | DT2D | 79     |       | 0     | 0       | 0    | 0         | 0,0   | 0,0   | 0,000 | 0,000  | 0       | 1     |
| 346 | 0  | 35     | 350     | 13.432 | Liờn S?n  | 5  | 1      | 22 | 0     |         | Liờn S?n  | 8,17  | 2      | RTK  | 70     |       | 1.997 | 5       | 0    | 1         | 0,0   | 0,0   | 0,000 | 0,000  | 2       |       |
| 347 | 0  | 35     | 350     | 13.432 | Liờn S?n  | 5  | 10     | 10 | 0     |         | Liờn S?n  | 0,97  | 2      | RTG  | 60     | Keo   | 2.009 | 3       | 0    | 1         | 54,5  | 52,9  | 0,000 | 0,000  | 2       |       |
| 340 | 0  | 35     | 350     | 13.429 | Ba Sao    | 4  | 7      | 32 | 0     |         | Ba Sao    | 5,53  | 2      | DT1  | 82     |       | 0     | 0       | 0    | 0         | 0,0   | 0,0   | 0,000 | 0,000  | 0       |       |
| 341 | 0  | 35     | 350     | 13.429 | Ba Sao    | 4  | 7      | 18 | 0     |         | Ba Sao    | 1,79  | 2      | DT1  | 82     |       | 0     | 0       | 0    | 0         | 0,0   | 0,0   | 0,000 | 0,000  | 0       |       |
| 342 | 0  | 35     | 350     | 13.438 | Thanh S?n | 7  | 8      | 9  | 0     | 0       | Thanh S?n | 16,84 | 3      | DT2D | 79     |       | 0     | 0       | 0    | 0         | 0,0   | 0,0   | 0,000 | 0,000  | 0       | ;     |
| 343 | 0  | 35     | 350     | 13.420 | Kh? Phong | 3  | 2      | 8  | 0     |         | Kh? Phong | 1,18  | 3      | DT1D | 83     |       | 0     | 0       | 0    | 0         | 0,0   | 0.0   | 0,000 | 0,000  | 0       | 1     |
| 336 | 0  | 35     | 350     | 13.438 | Thanh S?n | 7  | 7      | 2  | 0     | 0       | Thanh S?n | 1,38  | 2      | RTK  | 70     |       | 1.997 | 5       | 0    | 1         | 0,0   | 0,0   | 0,000 | 0,000  | 2       |       |
| 337 | 0  | 35     | 350     | 13.438 | Thanh S?n | 7  | 19     | 6  | 0     | 0       | Thanh S?n | 0,15  | 1      | TXDP | 38     |       | 0     | 0       | 0    | 0         | 11,2  | 1,7   | 0,000 | 0,000  | 0       | :     |
| 338 | 0  | 35     | 350     | 13.438 | Thanh S?n | 7  | 16     | 10 | 0     | 0       | Thanh S?n | 11,22 | 2      | RTK  | 70     |       | 1.997 | 5       | 0    | 1         | 0,0   | 0,0   | 0,000 | 0,000  | 2       |       |
| 339 | 0  | 35     | 350     | 13.438 | Thanh S?n | 7  | 3      | 3  | 0     | 0       | Thanh S?n | 2,50  | 2      | RTK  | 70     |       | 1.997 | 5       | 0    | 1         | 0,0   | 0,0   | 0,000 | 0.000  | 2       |       |
| 332 | 0  | 35     | 350     | 13.438 | Thanh S?n | 7  | 1      | 2  | 0     | 0       | Thanh S?n | 5,94  | 3      | DKH  | 93     |       | 0     | 0       | 0    | 0         | 0,0   | 0,0   | 0,000 | 0,000  | 0       |       |
| 333 | 0  | 35     | 350     | 13,429 | Ba Sao    | 4  | 7      | 28 | 0     |         | Ba Sao    | 1.09  | 2      | DT1  | 82     |       | 0     | 0       | 0    | 0         | 0.0   | 0.0   | 0.000 | 0.000  | 0       |       |

- Kiểm tra số lượng lô rừng ban đầu: Sau khi mở bảng thuộc tính để kiểm tra font chữ, đồng thời kiểm tra số lượng lô rừng ban đầu. Số lượng lô rừng sẽ được thể hiện ở góc dưới cùng bên trái

| 1                        |                  | 02 | 90 | Calviau |
|--------------------------|------------------|----|----|---------|
|                          |                  | 83 | 96 | Cà Mau  |
|                          |                  | 85 | 96 | Cà Mau  |
|                          |                  | 86 | 96 | Cà Mau  |
|                          |                  | 87 | 96 | Cà Mau  |
|                          |                  | 88 | 96 | Cà Mau  |
|                          |                  | 89 | 96 | Cà Mau  |
|                          | 1910             | 90 | 96 | Cà Mau  |
|                          | 1 layer selected | <  |    |         |
| records 1 - 39 of 116425 |                  |    |    |         |
| 6 33℃                    |                  |    |    |         |

Kiểm tra tính logic của các trường tinh, huyen, xa với các trường matinh, mahuyen, maxa: Kiểm tra tính logic của huyện và xã trước, chọn Query -> SQL
Select, và điền các thông số như sau:

| SQL Select                                                                     |                                                                                                    | ×                                         |
|--------------------------------------------------------------------------------|----------------------------------------------------------------------------------------------------|-------------------------------------------|
| Select Columns:                                                                | mahuyen,huyen,maxa,xa                                                                                                    | Tables   Columns   Operators   Aggregates |
| from Tables:<br>where Condition:                                               | CaMau_rungkk                                                                                                    | Functions 🛓                               |
| Group by Columns:<br>Order by Columns:<br>into Table Named:<br>GBrowse Results | mahuyen,huyen,maxa,xa<br>mahuyen,huyen,maxa,xa<br>Selection<br>Find Results In Current Map Window<br>Add Results To Current Map Window | Save Template<br>Load Template<br>Help    |

Kết quả hiển thị ra như sau: